## **Sindit.lu** Les guides d'utilisation

## *Leçon 9 : Comment trouver un livre numérique (eBook) par nom, auteur ou numéro ISBN?*

Récapitulons: dans les dernières leçons nous avons décrit comment trouver une base de données (Leçon 4 et Leçon 7) ou un périodique (Leçon 8 : "Comment trouver une périodique?").

Grâce à une mise à jour de findit.lu en Novembre 2012, nous sommes en mesure de vous présenter la nouvelle recherche par livres numériques.

Tous les livres numériques que vous trouverez dans le menu de findit.lu sont accessibles en texte intégral. Cela veut dire que vous pouvez lire le livre sur votre écran d'ordinateur lorsque vous le souhaitez. Très souvent, vous aurez également la possibilité de télécharger le livre numérique, par chapitre ou en intégralité.

Cette fois-ci, nous allons chercher un livre numérique (e-book) par son nom, son numéro d'ISBN, par auteur ou par fournisseur. La recherche d'e-books par nom est quasiment identique à celle des périodiques que nous avons vue dans la partie précédente.

Veuillez d'abord vous connecter sur findit.lu.

Après avoir choisi votre langue de portail (je vais opter pour le Français), vous verrez s'afficher en haut de l'écran le menu suivant:

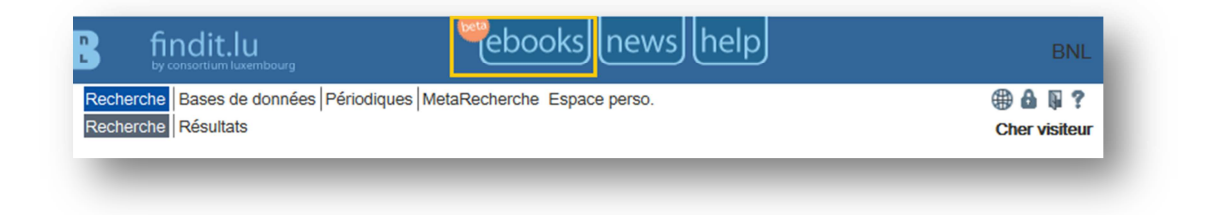

## Cliquez sur le bouton "ebooks":

|              |                                                                                               | Français                  | <b>v</b> |
|--------------|-----------------------------------------------------------------------------------------------|---------------------------|----------|
| itre:        |                                                                                               | © Commence par ● Contient |          |
| uteur        | Nom Prénom/Initiales                                                                          |                           | Effacer  |
| ournisseur   | ACM Digital Library<br>BECK<br>CAIRN<br>CREDOreference<br>DOAB Directory of Open Access Books |                           | OK       |
| ultats de la | recherche::                                                                                   |                           |          |

Pour trouver un livre électronique par nom, entrez le début d'un nom du livre (avez-vous remarqué l'option « Commence par » ?), comme par exemple « Histoire ». Vous remarquerez que le système vous affiche une liste de résultats possibles pendant que vous saisissez un mot :

|                |                                         | Français     Y          |   |
|----------------|-----------------------------------------|-------------------------|---|
| Titre:         | Histoire                                | Commence par O Contient |   |
| ISBN           | Histoire constitutionnelle de la France |                         |   |
| Auteur         | Histoire de Byzance                     |                         |   |
|                | Histoire de Genève                      | <u>Effacer</u> Ok       | k |
|                | Histoire de Geneve                      |                         |   |
| Fournisseur    | Histoire de l'Allemagne                 |                         |   |
|                | Histoire de l'amerique latine           |                         |   |
|                | Histoire de l'architecture              |                         |   |
| ésultats de la | Histoire de l'art                       |                         |   |
| FX par Ex Libr | Histoire de l'éducation                 |                         |   |
|                | Plus de résultats                       |                         |   |
|                |                                         |                         |   |

Sélectionnez une des propositions et cliquez sur le bouton « Ok ». Le système vous fournira une liste assortie par ordre alphabétique débutant par le nom que vous avez choisi.

| P. fir                                                                                                    | ndit.lu                                                                                                    | ewslhe   | elp                    |        |
|----------------------------------------------------------------------------------------------------|----------------------------------------------------------------------------------------------------|----------|------------------------|--------|
|                                                                                                    |                                                                                                    |          | Français               | v      |
| Titre:<br>ISBN<br>Auteur<br>Fournisseur                                                                                                    | Histoire Nom Prénom/Initiales ACM Digital Library BECK CAIRN CREDOreference DOAB Directory of Open Access Books                                                                                                    | • Commen | ce par © Contient      | acer   |
| Résultats de la<br>Commence par                                                                                                    | recherche::<br>r: Histoire                                                                                                    |          |                        | _      |
| Nombre total o<br>Titre Commence<br>His - His * <u>I</u>                                                                                                    | <b>de livres: 71</b><br>a par:<br>t <mark>is - His</mark>                                                                                                    |          | Affichage de la page 1 | sur 2. |
| His<br>Ter<br>Jacobia<br>Jacobia<br>Jacobi | stoire constitutionnelle de la France [2-13-05<br>te intégral accessible via <u>CAIRN Que sais-je ?</u><br>Sindit.lu<br>stoire de Byzance [2-13-057228-6]<br>synet, Jean-Claude<br>te intégral accessible via <u>CAIRN Que sais-je ?</u><br>Sindit.lu | 54910-1] |                        |        |
|                                                                                                    | stoire de Genève [2-13-058367-9]<br>tte intégral accessible via <u>CAIRN Que sais-je ?</u><br>(indit.lu)<br>stoire de Genève [2-13-051394-8]<br>tte intégral accessible via <u>CAIRN Que sais-je ?</u><br>(indit.lu)                                  |          |                        |        |
|                                                                                                    | <mark>stoire de l'Allemagne</mark> [2-13-053739-1]<br>cte intégral accessible via <u>CAIRN Que sais-je ?</u><br><mark>©findit.lu</mark>                                                                                                    |          |                        |        |
| Tes<br>(1)                                                                                                    | stoire de l'Amérique latine [2-13-057871-3]<br>te intégral accessible via <u>CAIRN Que sais-je ?</u><br>Sfindit.lu                                                                                                    |          |                        |        |
| i                                                                                                    | stoire de l'architecture [2-13-056200-0]<br>te intégral accessible via <u>CAIRN Que sais-je ?</u><br>©findit.lu                                                                                                    |          |                        |        |
| Titre Commence<br>His - His * H                                                                                                    | e par:<br><del>lis - His</del>                                                                                                    |          | Affichage de la page 1 | sur 2. |
| Retour                                                                                                    |                                                                                                    |          |                        |        |
| SFX par Ex Lib                                                                                                    | ris                                                                                                    |          |                        |        |

Néanmoins, si vous ne connaissez pas le nom exact du livre, vous pouvez entrer seulement la partie du nom que vous connaissez. Choisissez ensuite l'option « Contient » et cliquez sur le bouton « Ok ». Le système vous présentera maintenant l'ensemble des livres numériques contenant le mot ou la partie du mot entré :

| Image:   Image:   Image:   Image: Image:<                                                                                                    | P fir                                                                                                    | ndit.lu news help                                                                                                    |
|----------------------------------------------------------------------------------------------------|----------------------------------------------------------------------------------------------------|----------------------------------------------------------------------------------------------------|
| THE: Commence par * Content   INCURPATION Prioring and the prior of the prior of the pri                                                                                                    |                                                                                                    | Français     v                                                                                                    |
| Nuture       Nom       Prénom/Initales         Fournisser       CLM Déplé Lhany       file         Fournisser       CLM Déplé Lhany       file         Contraisser       CLARD       file         Contraisser       CLARD       file         Contraisser       CLARD       file         Contraisser       CLARD       file         Contraisser       CLARD       Affichage de la page 1 sur 7.         Contraisser       Contraisser       Contraisser         Contraisser       Contraisser       Contraisser         Contraisser       Contraisser       Contraisser         Contraisser       Contraisser       Contraisser         Contraisser       Contraisser       Contraisser         Contraisser       Contraisser       Contraisser         Contraisser       Contraisser       Contraisser         Contraisser       Contraisser       Contraisser         Contraisser       Contraisser       Contraisser         Contraisser       Contraisser       Contraisser         Contraisser       Contraisser       Contraisser         Contraisser       Contraisser       Contraisser         Contraisser       Contraisser       Contraisser                                                                                                    | Titre:<br>ISBN                                                                                                    | economie Commence par   Contient                                                                                                    |
| Fournisser                                                                                                    | Auteur                                                                                                    | Nom Prénom/Initiales                                                                                                    |
| Résultats de la recherche:<br>Contient: economie<br>Nombre total de livres: 306<br>Tite Commence par: Affichage de la page 1 sur 7.<br>100 - Bus * Cap-Dev * Dev_Evo * Evo_Exp * Exp_Exp * Prochain ensemble de titres >><br>Les 100 mots de l'économie [2-13-056969-2]<br>Texte intégral accessible via <u>CARDA Que saé de 2</u><br>Contient<br>Les 100 mots de l'économie [2-13-058120-X]<br>Texte intégral accessible via <u>CARDA Que saé de 2</u><br>Contient<br>Les 100 mots de l'économie [2-13-058120-X]<br>Texte intégral accessible via <u>CARDA Que saé de 2</u><br>Contient<br>Les 100 mots de l'économie [2-13-058120-X]<br>Texte intégral accessible via <u>CARDA Que saé de 2</u><br>Contient<br>Les 100 mots de l'économie [2-13-058120-X]<br>Texte intégral accessible via <u>CARDA Que saé de 2</u><br>Contient<br>Texte intégral accessible via <u>CECD Livrary Bools Compi</u> ete<br>Contient<br>Texte intégral accessible via <u>CECD Livrary Bools Compi</u> ete<br>Contient<br>Contient<br>Contient<br>Texte intégral accessible via <u>CECD Livrary Bools Compi</u> ete<br>Contient<br>Contient<br>Contient<br>Texte intégral accessible via <u>CECD Livrary Bools Compi</u> ete<br>Contient<br>Contient<br>C | Fournisseur                                                                                                    | ACM Digital Library A<br>BECK<br>CAIRN<br>CREDOreference<br>DOAB Directory of Open Access Books                                                                                                    |
| Norme tetal de lavers: 305   The commence par: Affichage de la page 1 sur 7.   100 - Bus * Cap-Dery * Per-Evg * Evg-Evg * Evg-Evg * Prochain ensemble de titres >2   Service Les 100 mots de l'économie (2-13-056969-2)   Texte intégral accessible via CARPI Que saègle 2   Ormanne   Service Les 100 mots de l'économie (2-13-058120-X)   Texte intégral accessible via CARPI Que saègle 2   Ormanne   Service Les 100 mots de l'économie (2-13-058120-X)   Texte intégral accessible via CARPI Que saègle 2   Ormanne   Service Les 100 mots de l'économie (2-13-058120-X)   Texte intégral accessible via CARPI Que saègle 2   Ormanne   Service Les 100 mots de l'économie (2-13-058120-X)   Texte intégral accessible via CARPI Que saègle 2   Ormanne   Service Les 200 mots de l'économie des transports - L'expérience acquise et les arransports : 50 ans de recherche en économie des transports et la politique 2 i resport des transports et la politique 2 i resport des indepalations : Contribution du secteur des transports et la politique 2 i resport des indepalations : Contribution du secteur des transports et la politique 2 i resport des indepalations : Contribution du secteur des transports et la politique 2 i resport des indepalations : Compelation in transition and Developing Economies [0-387-25707-1]   Michage de la page 1 sur 7.   Mon 10   Secteur Niceral Berlandon and Emerging Market Economies [1-4020-8071-9]   Mon 10   Mon 10   Secteur Niceral Berlandon and Emerging Market Economies [1-4020-8071-9]   Mon 10 <t< td=""><td>Résultats de la<br/>Contient: eco</td><td>a recherche::<br/>onomie</td></t<>                                                                                                    | Résultats de la<br>Contient: eco                                                                                                    | a recherche::<br>onomie                                                                                                    |
| 100 - Bus * Cap - Dex * Dex - Fxo * Exo - Exo * Exo - Exo * Pxochain ensemble de titres >>>         Image: State of the state of the state of t                                                                                                    | Nombre total o                                                                                                    | de livres: 306<br>e par: Affichage de la page 1 sur 7.                                                                                                    |
| Les 100 mots de l'économie [2-13-05696-2]   Texte intégral accessible via <u>CAIRI Que sale je 2</u> Image: Construction of the life of the conomie [2-13-058120-x]   Texte intégral accessible via <u>CAIRI Que sale je 2</u> Image: Construction of the life of the conomie [2-13-058120-x]   Texte intégral accessible via <u>CAIRI Que sale je 2</u> Image: Construction of the life of the conomie des transports - L'expérience acquise et les grands enjeux [20:421-234-0]   Image: Construction of the life of the conomie des transports - L'expérience acquise et les grands enjeux [20:421-234-0]   Image: Construction of the life of the conomie des transports - L'expérience acquise et les grands enjeux [20:421-234-0]   Image: Construction of the life of the conomie des transports et la politique : for parti de la mondialisation: Contribution du secteur des transports et enjeux and enjeux [20:421-0169-x]   Image: Construction of the life of the conomie des transports et enjeux and enjeux [20:421-0169-x]   Image: Construction of the life of the conomie des transports et enjeux and enjeux [20:421-0169-x]   Image: Construction of the conomie des transports et enjeux and enjeux [20:421-0169-x]   Image: Construction of the conomie des transports et enjeux and enjeux [20:421-0169-x]   Image: Construction of the conomie des transports et enjeux and enjeux [20:421-0169-x]   Image: Construction of the conomie des transports et enjeux [20:421-0169-x]   Image: Construction of the conomie des transports et enjeux [20:421-0169-x]   Image: Construction of the conomie des transports et enjeux [20:421-0169-x]   Image: Construction of the conomie des transports et enjeux [20:421-0169-x]   Image: Constructi                                                                                                    | 100 - Bus * 🤇                                                                                                    | Cap - Dev * Dev - Evo * Evo - Exp * Exp - Exp * Prochain ensemble de titres >>                                                                                                    |
| Image: Section 1       Les 100 motis de l'économie [2-13-058120-X]<br>Texte intégral accessible via .CAIRN Que sakeje 2         Image: Section 2       Image: Section 2         Image: Section 2       Image: Section 2         Image: Section 2       <                                                                                                    | <u>.83 Lei</u>                                                                                                    | <u>s 100 mots de l'économie</u> [2-13-056969-2]<br>xte intégral accessible via <u>CAIRN Que sab-le ?</u>                                                                                                    |
| Les 100 mots de l'économie (2-13-058120-X)   Texte intégral accessible via <u>CAIRN Que sak-je 2</u> Image: Construint de la motion de l'économie des transports - L'expérience acquise et la gratique dans l'économie des transports - L'expérience acquise et la gratique dans l'économie des transports - L'expérience acquise et la gratique dans l'économie des transports - L'expérience acquise et la gratique dans l'économie des transports - L'expérience acquise et la gratique dans l'économie des transports - L'expérience acquise et la gratie et la careau (92-821-233-0)   Image: Construint de la motional FIT/OCDE sur l'économie des transports et la politique :   Image: Construint de la motional FIT/OCDE sur l'économie des transports et enjeux   Image: Construint de la motional FIT/OCDE sur l'économie des transports et enjeux   Image: Construint de la motional FIT/OCDE sur l'économie des transports et enjeux   Image: Construint de la motional FIT/OCDE sur l'économie des transports et enjeux   Image: Construint de la motional FIT/OCDE sur l'économie des transports et enjeux   Image: Construint de la motional FIT/OCDE sur l'économie des transports et enjeux   Image: Construint de la motional FIT/OCDE sur l'économie des transports et enjeux   Image: Construint de la motional Developing Economies (0-397-25707-1)   Mode: Construint de la motional Developing Economies (0-397-25707-1)   Mode: Construint de la motional Energing Market Economies (1-4020-8071-9)   Alon, Ila   Image: Construint de la construit Modes Business and Economics   Image: Construint de la construint de DECD Economies: Recent Performance and some inplications for Policy   Image: Construint de la construint de DECD Economies: Recent Performance and                                                                                                    | interest for the second second | စ် findit.lu                                                                                                    |
| Image: State integral accessible via .percol Library Books Complete         Image: State integral accessible via .percol Library Books Complete         Image: State integral accessible via .percol Library Books Complete         Image: State integral accessible via .percol Library Books Complete         Image: State integral accessible via .percol Library Books Complete         Image: State integral accessible via .percol Library Books Complete         Image: State integral accessible via .percol Library Books Complete         Image: State integral accessible via .percol Library Books Complete         Image: State integral accessible via .percol Library Books Complete         Image: State integral accessible via .percol Library Books Complete         Image: State integral accessible via .percol Library Books Complete         Image: State integral accessible via .percol Library Books Business and Economices         Image: State integral accessible via .percol Library Books Business and Economices         Image: State integral accessible via .percol Library Books Business and Economices         Image: State integral accessible via .percol Economies: Recent Performance and some Emplications for Policy         Image: State integral accessible via .percol Library Working Papers         Image: State integral accessible via .percol Library Working Papers         Image: State integral accessible via .percol Exp - Exp - Exp * Prochain ensemble de titres >>         Image: State integral accessible via .perco Exp * Exp - Exp * Procha                                                                                                    | LES Les                                                                                                    | s 100 mots de l'économie [2-13-058120-X]<br>xte intégral accessible via <u>CAIRN Que sais-je ?</u>                                                                                                    |
| See Symposium international sur la théorie et la pratique dans l'économie des transports: 50 ans de recherche en économie des transports. L'expérience acquise et la signand senjeux [92:821-2334-0]         Image: Serie de la consult et la defect de la pratique dans l'économie des transports. L'expérience acquise et la signand senjeux [92:821-2334-0]         Image: Serie de la modulation de la defect de la pratique dans l'économie des transports et la politique ; trier parti de la modulation: contribution du secteur des transports et enjeux politique (92:821-0169-X)         Image: Serie de la modulation de la consult des transports et enjeux politique (92:821-0169-X)         Image: Serie de la modulation de la des transports et enjeux politique (92:821-0169-X)         Image: Serie de la modulation de la pratique dans l'économies des transports et enjeux politique (92:821-0169-X)         Image: Serie de la modulation de la politique (92:821-0169-X)         Image: Serie de la page 1 sur 7.         Image: Serie de la page 1 sur 7.         Image: Serie de la page 1 sur 7.         Image: Serie de la page 1 sur 7.         Image: Serie de la page 1 sur 7.         Image: Serie de la page 1 sur 7.         Image: Serie de la page 1 sur 7.         Image: Serie de la page 1 sur 7.         Image: Serie de la page 1 sur 7.                                                                                                    | (i                                                                                                    | စ် findit.lu                                                                                                    |
| Also Symposium International FIT/OCDE sur l'économie des transports et la politique :   There parti de la mondialisation: Contribution du secteur des transports et enjeux   politiques [92-821-0169-X]   Texte intégral accessible via .0ECD Library Books Complete   Image: Contribution du secteur des transports et enjeux   Image: Contribution du secteur des transports et enjeux   Image: Contribution du secte                                                                                                    | tra<br>les<br>Teo<br>i                                                                                                    | nsports: 50 ans de recherche en économie des transports - L'expérience acquise et<br>s grands enjeux [92-821-2334-0]<br>xte intégral accessible via <u>OECD il brary Books Complete</u><br>Mindit lu                                                                               |
| Accounting Reform in Transition and Developing Economies [0-387-25707-1]         McGee, Robert W.         Texte intégral accessible via <u>SpringerLink Books Business and Economics</u> Image: Image:                                                                                                    | 174<br>Tir<br>DO<br>Tex<br>1                                                                                                    | e Symposium International FIT/OCDE sur l'économie des transports et la politique :<br>rer parti de la mondialisation: Contribution du secteur des transports et enjeux<br>litiques [92-821-0169-X]<br>xte intégral accessible via <u>OECD library Books Complete</u><br>@findit.lu |
| Business Education and Emerging Market Economies [1-4020-8071-9]         Alon, Ilan         Texte intégral accessible via <u>SpringerLink Books Business and Economics</u> ① finditLi         Business Investment in the OECD Economies: Recent Performance and some Implications for Policy         Texte intégral accessible via <u>OECD Library Working Papers</u> ① finditLi         Titre Commence par:       Affichage de la page 1 sur 7.         100 - Bus * Cap - Dey * Dev - Evo * Evo - Exp * Exp - Exp * Prochain ensemble de titres >>         Retour         SFX par Ex Libris                                                                                                    | Ac<br>Mai<br>Te<br>i                                                                                                    | Counting Reform in Transition and Developing Economies [0-387-25707-1]<br>Gee, Robert W.<br>xte intégral accessible via <u>SpringerLink Books Business and Economics</u><br>©findit.Lu                                                                                             |
| Business Investment in the OECD Economies: Recent Performance and some Implications for Policy         Texte intégral accessible via OECD Library Working Papers         Implications for Policy         Texte intégral accessible via OECD Library Working Papers         Implications         Implications <td< td=""><td>Alo<br/>Tex<br/>(j)</td><td>usiness Education and Emerging Market Economies [1-4020-8071-9]<br/>un, Ilan<br/>xte intégral accessible via <u>SpringerLink Books Business and Economics</u><br/>©findit.lu</td></td<>                                                                                                    | Alo<br>Tex<br>(j)                                                                                                    | usiness Education and Emerging Market Economies [1-4020-8071-9]<br>un, Ilan<br>xte intégral accessible via <u>SpringerLink Books Business and Economics</u><br>©findit.lu                                                                                                    |
| Titre Commence par:       Affichage de la page 1 sur 7.         100 - Bus * Cap - Dev * Dev - Evo * Evo - Exp * Exp - Exp * Prochain ensemble de titres >>         Retour         SFX par Ex Libris                                                                                                    | E IIII                                                                                                    | isiness Investment in the OECD Economies: Recent Performance and some<br>plications for Policy<br>xte intégral accessible via <u>OECD Library Working Papers</u><br>@findit.lu                                                                                                    |
| Retour SFX par Ex Libris                                                                                                    | Titre Commence<br>100 - Bus * C                                                                                                    | e par: Affichage de la page 1 sur 7.<br>Cap - Dev * Dev - Evo * Evo - Exp * Exp - Exp * Prochain ensemble de titres >>                                                                                                    |
|                                                                                                    | <u>Retour</u><br>SFX par Ex Lib                                                                                                    | ris                                                                                                    |

Pour accéder à un des livres de la liste, cliquez sur le bouton « findit.lu » qui se trouve à côté du nom. Le système affichera une liste d'options d'accès. Cliquez sur le lien "Texte intégral accessible via…" pour voir le livre :

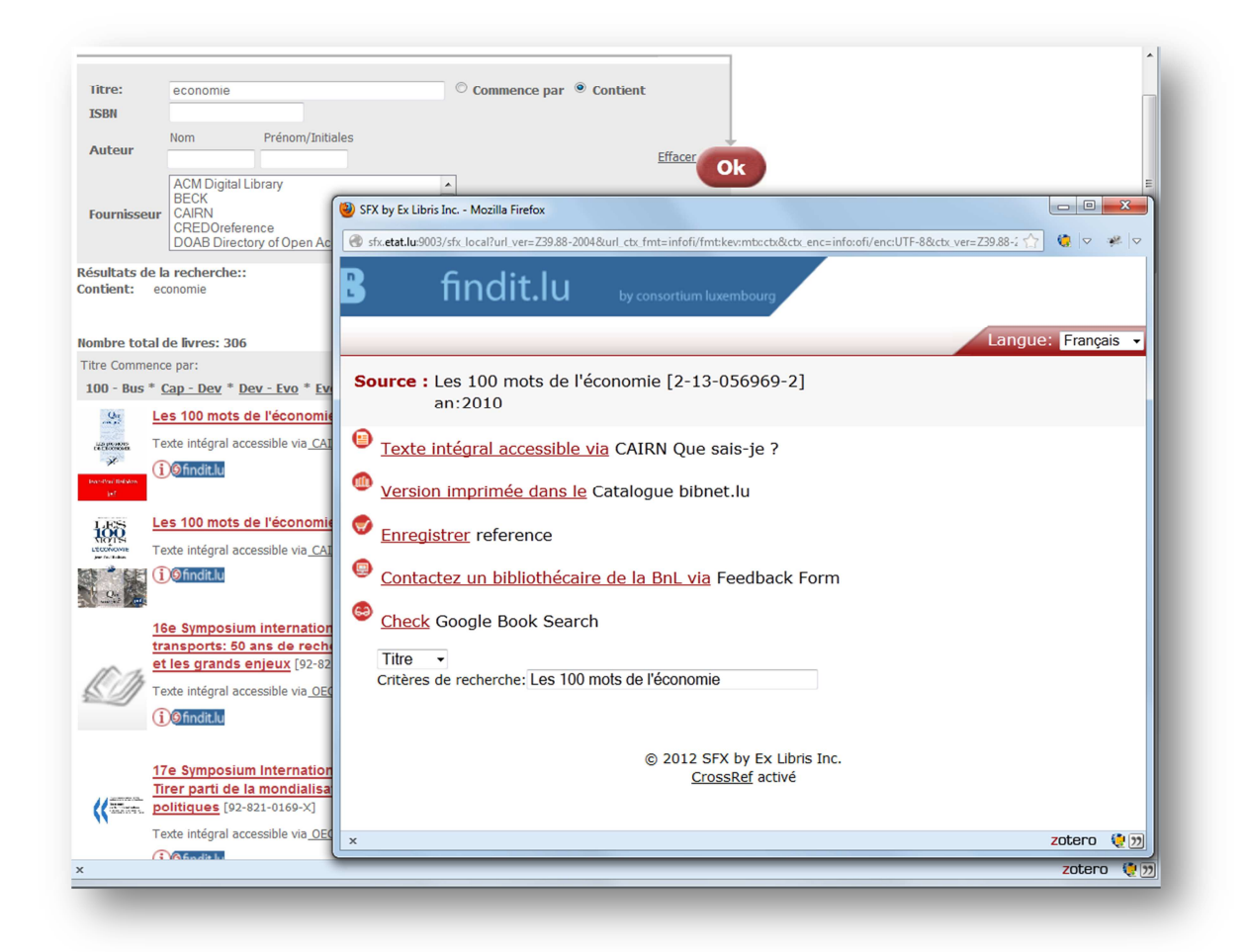

## Comment trouver un livre numérique par numéro ISBN?

Vous connaissez peut-être le numéro ISBN du livre numérique que vous cherchez. Le numéro ISBN (« International Standard Book Number ») ou numéro international normalisé du livre est un numéro international qui permet d'identifier, de manière unique, certains livres publiés.

Supposons que je veuille trouver l'e-book suivant:

**Tsunamis and Hurricanes: A Mathematical Approach.** Ferdinand Cap, 2006 **ISBN:** 3-211-33158-1

Comme je connais le numéro ISBN, il sera très simple pour moi de trouver le numéro, parce qu'il est unique pour tous les livres. Tapez le numéro ISBN dans le champ correspondant et cliquez le bouton « Ok ».

Comme chaque numéro ISBN correspond à un livre précis, on obtient seulement un résultat. Cliquez sur le bouton « findit.lu » pour voir comment accéder le livre en texte intégrale.

| B fir                      | ndit.lu news help                                                                                                    |
|----------------------------|----------------------------------------------------------------------------------------------------|
|                            | Français     >                                                                                                    |
| Titre:                     | Commence par  Contient                                                                                                    |
| Auteur                     | Nom Prénom/Initiales                                                                                                    |
| Fournisseur                | ACM Digital Library<br>BECK<br>CARN<br>CREDOreference<br>DOAB Directory of Open Access Books                                                        |
| tésultats de la<br>SBN: 3- | 3 recherche::<br>-211-33158-1                                                                                                    |
| Nombre total o             | de livres: 1                                                                                                    |
| Cap<br>Tex                 | unamis and Hurricanes [3-211-33158-1]<br>p, Ferdinand<br>xte intégral accessible via <u>SpringerLink Books Physics and Astronomy</u><br>XofindirLlu |
| Same and                   |                                                                                                    |
| letour                     |                                                                                                    |
| FX par Ex Lib              | ris                                                                                                    |

Vous pouvez également effectuer une recherche par nom de l'auteur. Il suffit de taper le nom de l'auteur dans les champs prévus (seul le nom de famille est requis) et cliquez sur « Ok ». Tous les livres disponibles écrits par cet auteur seront affichés dans la liste des résultats.

Attention: Si le nom de l'auteur cherché est très commun (comme: Smith, Williams, Johnson, etc.), nous vous recommandons d'ajouter le prénom.

Si vous souhaitez obtenir une vue d'ensemble, vous pouvez aussi effectuer une recherche par fournisseur. Choisissez le nom du fournisseur dans la liste (utilisez « Ctrl » pour sélectionner plus d'un fournisseur) et cliquez sur « Ok ».

Le système vous présentera l'ensemble des livres numériques en provenance du fournisseur choisi.

Vous apprenez <u>comment trouver un article précis</u> dans la leçon suivante.

Retour à l'index : <u>http://blog.findit.lu/help</u>